# On a Windows PC:

### Choose Map Network Drive

| 💻   🛃 🛄 🛨                  | Drive Tools This PC                                                                                                    |                                       |                                     | - 0 | ×        |
|----------------------------|----------------------------------------------------------------------------------------------------|---------------------------------------|-------------------------------------|-----|----------|
| File Computer V            | ew Manage                                                                                                    |                                       |                                     |     | ^ 🕐      |
| Properties Open Rename     | Access<br>Map network idd a network<br>iocation<br>Access<br>Map network idd a network<br>System p<br>System p<br>Settings 🖾 Manage | or change a program<br>operties       |                                     |     |          |
| Location                   | Network Syst                                                                                                    | em                                    |                                     |     | -        |
| ← → ヾ ↑ <u>=</u> > II      | IS PC                                                                                                    |                                       | ✓ O Search This PC                  |     | <u>م</u> |
| > 📌 Quick access           | V Folders (7)                                                                                                    |                                       |                                     |     |          |
| > 🐱 Box Sync               | 3D Objects                                                                                                    | Desktop                               | Documents                           |     |          |
| > 🗦 Dropbox                |                                                                                                    |                                       |                                     |     |          |
| > 🍊 OneDrive               | Downloads                                                                                                    | Music                                 | Pictures                            |     |          |
| > 💻 This PC                | Videos                                                                                                    |                                       |                                     |     |          |
| > 🥏 Network                | Videos                                                                                                    |                                       |                                     |     |          |
|                            | V Devices and drives (1)                                                                                                    |                                       |                                     |     |          |
|                            | BOOTCAMP (C:)<br>96.4 GB free of 465 GB                                                                                             |                                       |                                     |     |          |
|                            | <ul> <li>Network locations (5)</li> </ul>                                                                                           |                                       |                                     |     |          |
|                            | Data<br>(\\its180-wfs-v.ad.nyu.edu)                                                                                                 | data<br>(\\klannlab.cns.nyu.edu) (S:) | psych<br>(\\kuhlserver.psych.nyu.ed |     |          |
|                            | psych<br>(\\xdrive.psych.nyu.edu) (X:)                                                                                              | shop<br>(\\sherver.psych.nyu.edu) (   |                                     |     |          |
| 13 items   1 item selected |                                                                                                    |                                       |                                     |     | ::: 🖿    |

Specify **\\xdrive.psych.nyu.edu\psych** as the server path and check off reconnect and connect using different credentials

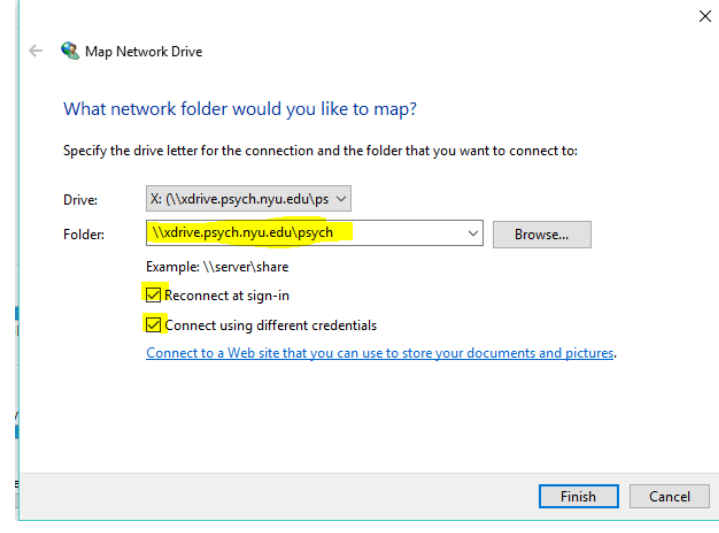

Server credentials username: **ad\yournetid** password: **yournetidpassword** 

| Windows Security                                           | × |  |  |  |  |  |  |
|------------------------------------------------------------|---|--|--|--|--|--|--|
| Enter network credentials                                  |   |  |  |  |  |  |  |
| Enter your credentials to connect to: xdrive.psych.nyu.edu |   |  |  |  |  |  |  |
| ad\yt27                                                    |   |  |  |  |  |  |  |
| •••••                                                      |   |  |  |  |  |  |  |
| Remember my credentials                                    |   |  |  |  |  |  |  |
| More choices                                               |   |  |  |  |  |  |  |
| C, ad\yt27                                                 |   |  |  |  |  |  |  |
| <b>Q</b> Use a different account                           |   |  |  |  |  |  |  |
| OK Cancel                                                  |   |  |  |  |  |  |  |

# <u>On a Mac</u>

In finder choose GO > Connect to Server>

| Ś. | Finder | File | Edit | View | Go | Window      | Help              |                                 |
|----|--------|------|------|------|----|-------------|-------------------|---------------------------------|
|    |        |      |      |      | Ba | ck          |                   | ¥[                              |
|    |        |      |      |      | Fo | rward       |                   | <b>郑</b> ]                      |
|    |        |      |      |      | Se | lect Startu | o Disk on Desktop | ☆駕↑                             |
|    |        |      |      |      |    | Recents     |                   | <mark></mark> ℃業F               |
|    |        |      |      |      | ß  | Document    | S                 | <b>企業O</b>                      |
|    |        |      |      |      |    | Desktop     |                   | 企業D                             |
|    |        |      |      |      | 0  | Download    | S                 | ~æL                             |
|    |        |      |      |      | Î  | Home        |                   | <mark>ଫ</mark> ଞዘ               |
|    |        |      |      |      | Ē  | Computer    |                   | <mark>ት</mark> ₩C               |
|    |        |      |      |      | 0  | AirDrop     |                   | <mark>ଫ</mark> <mark>ж</mark> R |
|    |        |      |      |      |    | Network     |                   | <b>ŵжк</b>                      |
|    |        |      |      |      | 0  | iCloud Driv | /e                | ☆業I                             |
|    |        |      |      |      | A  | Applicatio  | ns                | <mark></mark> ትжА               |
|    |        |      |      |      | ×  | Utilities   |                   | <b>☆業U</b>                      |
|    |        |      |      |      | Re | cent Folde  | rs                | ►                               |
|    |        |      |      |      | Go | to Folder   |                   | 企業G                             |
|    |        |      |      |      | Co | onnect to S | erver             | ЖК                              |

input afp://xdrive.psych.nyu.edu as the server path

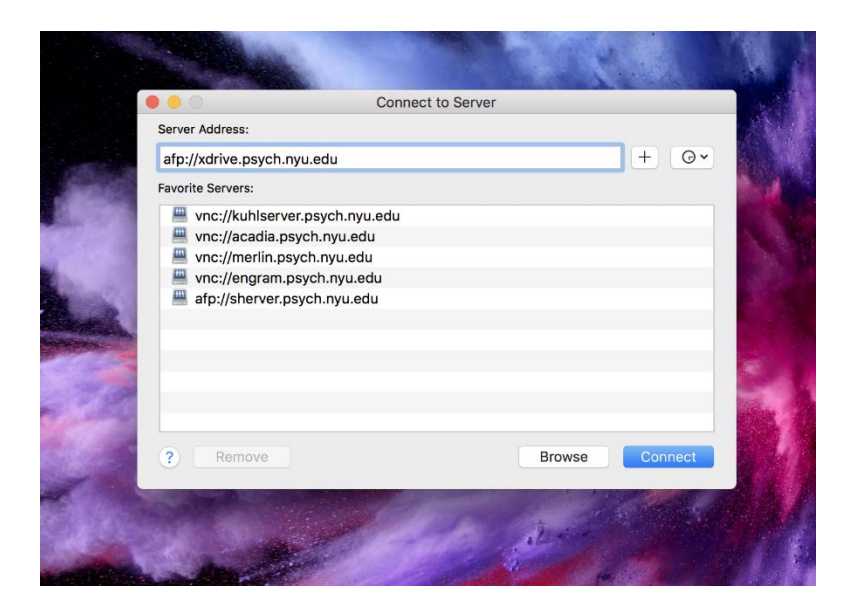

## Server credentials

#### username: ad\yournetid yournetidpassword password:

| Ĩ                 | Enter your name and password<br>"xdrive.psych.nyu.edu".<br>Name: yt27<br>Password: ••••••••••<br>Remember this password<br>Ca | d for the server                  |           |                    |
|-------------------|----------------------------------------------------------------------------------------------------|-----------------------------------|-----------|--------------------|
| $\langle \rangle$ |                                                                                                    | ** v                              | (         | Q Search           |
| Favorites         | Name                                                                                                    | <ul> <li>Date Modified</li> </ul> | Size      | Kind               |
| Stropbox          | 📆 2009.pdf                                                                                                    | Apr 28, 2017 at 12:26 PM          | 42 KB     | Adobe PDF document |
| AirDrop           | 党 454328.pdf                                                                                                    | Apr 27, 2017 at 3:08 PM           | 171 KB    | Adobe PDF document |
|                   | ACADEMIC                                                                                                    | Jul 2, 2018 at 11:55 AM           |           | Folder             |
| Recents           | Affiliate IDs                                                                                                    | Aug 6, 2018 at 5:12 PM            |           | Folder             |
| iCloud Drive      | Aliases                                                                                                    | May 25, 2018 at 10:59 AM          |           | Folder             |
|                   | Andy                                                                                                    | Dec 19, 2016 at 7:06 PM           |           | Folder             |
|                   | Baby&Child@NYU                                                                                                    | Nov 20, 2012 at 8:45 AM           |           | Folder             |
| Desktop           | backup                                                                                                    | Jan 25, 2018 at 9:43 AM           |           | Folder             |
| Documents         | Barry Cohen                                                                                                    | Dec 6, 2013 at 10:59 AM           |           | Folder             |
| Downloada         | Boot (C) - Shortcut (2).Ink                                                                                                   | Jul 6, 2017 at 11:49 AM           | 450 bytes | Document           |
| Downloads         | Boot (C) - Shortcut (3).Ink                                                                                                   | Jul 12, 2018 at 9:35 AM           | 507 bytes | Document           |
| Movies            | Boot (C) - Shortcut.Ink                                                                                                    | Jun 20, 2017 at 1:56 PM           | 450 bytes | Document           |
| Music             | BUDGET                                                                                                    | Jul 11, 2018 at 11:07 AM          |           | Folder             |
|                   | Budget Reports                                                                                                    | Sep 3, 2013 at 11:51 AM           |           | Folder             |
| Pictures          | Claudia                                                                                                    | Jun 6, 2018 at 4:27 PM            |           | Folder             |
| 😭 yuriy           | Coordinator of Psychology Research Subjects                                                                                   | Yesterday at 12:50 PM             |           | Folder             |
|                   | COPIERS                                                                                                    | May 17, 2018 at 10:17 AM          |           | Folder             |
| Devices           | CostSharing Martin.pdf                                                                                                    | Apr 2. 2018 at 1:31 PM            | 247 KB    | Adobe PDF document |

\_\_\_\_\_

### **Browser:**

Navigate to <u>https://xdrive.psych.nyu.edu:5001</u> or <u>https://xdrive.cns.nyu.edu:5001</u> within your browser. You will see a https security warning. Hit advanced, disregard notice and proceed to website. The connection is indeed encrypted, chrome just cant verify the server certificate.

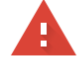

#### Your connection is not private

Attackers might be trying to steal your information from **xdrive.cns.nyu.edu** (for example, passwords, messages, or credit cards). <u>Learn more</u> NET::ERR\_CERT\_AUTHORITY\_INVALID

| HIC | DE / | AC | VA | N | CE | D |
|-----|------|----|----|---|----|---|

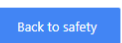

This server could not prove that it is **xdrive.cns.nyu.edu**; its security certificate is not trusted by your computer's operating system. This may be caused by a misconfiguration or an attacker intercepting your connection.

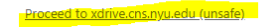

### Server credentials username: **yournetid** password: **yournetidpassword**

| 66 J                       | Cnt/Psych xDrive ×                            |                                                        |                                                         |                                     |
|----------------------------|-----------------------------------------------|--------------------------------------------------------|---------------------------------------------------------|-------------------------------------|
| $\leftarrow$ $\rightarrow$ | C 🛆 🔺 Not secure   https://xdrive.cns         | nyu.edu.5001                                           |                                                         |                                     |
| Market Inbo                | ж - yt27@myu.eo 📍 NYUHome 🔂 New York U        | niversity 🗙 (18835 unread) - tur 🛛 NYU Psychology 🎽 Go | ogle Maps 👔 Apple Store for Carry 🔢 Order History   BRH | 🕒 NYURoam Wireless 🗧 🎌 Curriculum - |
|                            |                                               |                                                        |                                                         |                                     |
|                            |                                               | File St                                                | ation                                                   | 7 - 8 X                             |
|                            | < > C psych                                   |                                                        |                                                         | * Q - Search                        |
| File                       | Station Upload + Create folder                | Action • Tools • Settings                              |                                                         | ≡ - ≣∔                              |
|                            | - psyxdrive                                   | Name                                                   | Size File Type                                          | Modified Date 1                     |
|                            | Participation (1998)                          | TemporaryItems                                         | Folder                                                  | 2015-05-05 11:21:25                 |
| ns.                        | an Help .TemporaryItems                       | ACADEMIC                                               | Folder                                                  | 2018-07-02 11:55:04                 |
|                            | ACADEMIC                                      | 🦰 Affiliate IDs                                        | Folder                                                  | 2018-08-06 17:12:28                 |
|                            | <ul> <li>Affiliate IDs</li> </ul>             | Allases                                                | Folder                                                  | 2018-05-25 10:59:41                 |
| ns/Psych yDrive            | <ul> <li>Allases</li> </ul>                   | andy                                                   | Folder                                                  | 2016-12-19 19:06:58                 |
|                            | Andy                                          | Baby&Child@NYU                                         | Folder                                                  | 2012-11-20 08:45:10                 |
|                            | Baby&Child@NYU                                | 💼 backup                                               | Folder                                                  | 2018-01-25 09:43:05                 |
|                            | > backup                                      | Barry Cohen                                            | Folder                                                  | 2013-12-06 10:59:25                 |
| vt27                       | Barry Cohen                                   | BUDGET                                                 | Folder                                                  | 2018-07-11 11:07:51                 |
|                            | BUDGET                                        | Budget Reports                                         | Folder                                                  | 2013-09-03 11:51:19                 |
|                            | Budget Reports                                | Claudia                                                | Folder                                                  | 2018-06-06 16:27:14                 |
|                            | Claudia                                       | Coordinator of Psychology Research Subje               | Folder                                                  | 2018-08-07 12:50:32                 |
|                            | Coordinator of Psychology I                   | COPIERS                                                | Folder                                                  | 2018-05-17 10:17:07                 |
| 17                         | CORTERS                                       | 💼 Daniella                                             | Folder                                                  | 2018-05-08 18:29:45                 |
|                            | > Daniella                                    | 📄 Database                                             | Folder                                                  | 2018-0B-07 16:21:18                 |
| Stay signed in             | > Database                                    | 🛅 Deidra                                               | Folder                                                  | 2018-07-30 14:31:03                 |
| Stay signed in             | Database                                      | Developmental and 2nd Floor C&P Lab Info               | Folder                                                  | 2017-11-13 11:57:29                 |
|                            | Deidra                                        | Emergency                                              | Folder                                                  | 2014-11-12 09:55:51                 |
|                            | <ul> <li>Developmental and 2nd Flo</li> </ul> | Enrollment Services Training                           | Folder                                                  | 2016-10-07 10:18:40                 |
| Sign In                    | Emergency                                     | Equipment                                              | Folder                                                  | 2018-01-11 21:33:02                 |
|                            | Enrollment Services Trainin                   | Evelyn                                                 | Folder                                                  | 2018-07-05 14:47:52                 |
|                            | <ul> <li>Equipment</li> </ul>                 |                                                        |                                                         | 67 item(s) C                        |
|                            | <ul> <li>Evelyn</li> </ul>                    |                                                        |                                                         |                                     |

# Remotely from outside NYU campus

You need to run NYU VPN first before connecting to xdrive from off campus. NYU VPN also requires MFA(Multi factor authentication). Instructions below

VPN on mac: <u>http://www.nyu.edu/servicelink/KB0011175</u> VPN on pc: <u>http://www.nyu.edu/servicelink/KB0011177</u>